Click on "Diagnostic Listings"

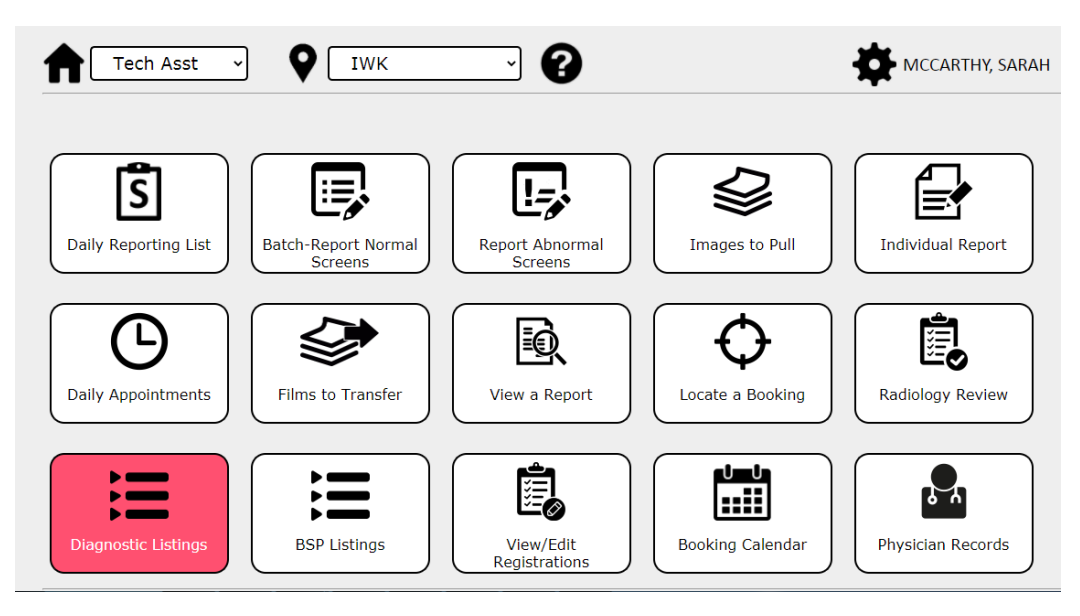

Click on "Procedures Recommended but not Booked"

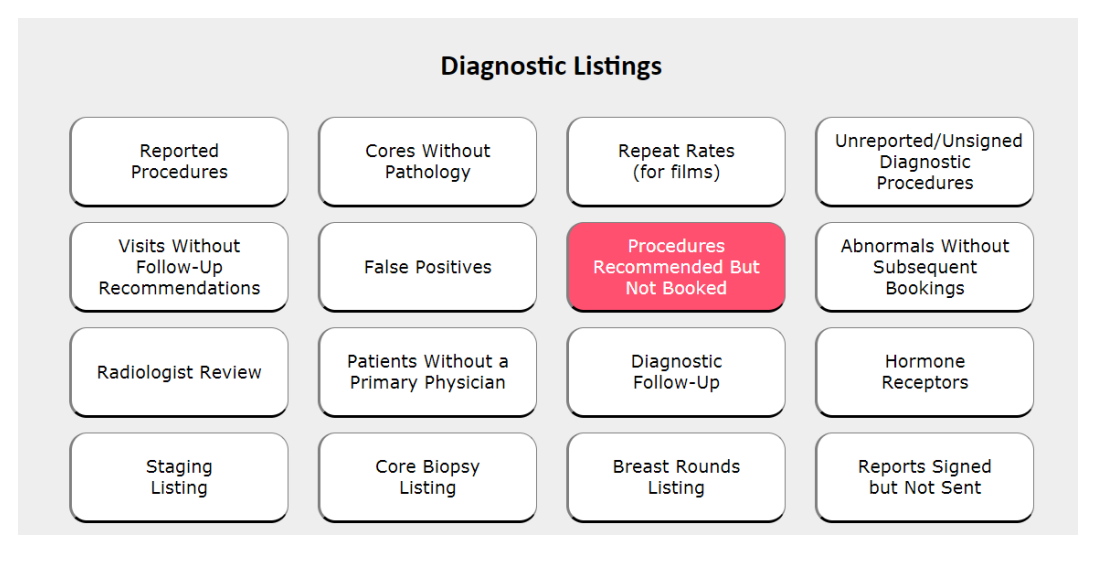

Select your site from the drop down list and indicate the date range. This needs to be at least 8 weeks to make sure no one is missed. Once you have selected these fields then tick off the box for "Cores".

| site:   | (None Selected) ~                                                                 | Start Date: 19 v Jan v 2021 v End Date: 16 v Mar v 2021 v Update                  |
|---------|-----------------------------------------------------------------------------------|-----------------------------------------------------------------------------------|
| Display | (None Selected)<br>Amherst                                                        | Please ensure the date range entered is a minimum of 8 week                       |
| Recor   | Antigonish<br>Bridgewater<br>Cobequid                                             | Backs Proactives Cores Galactograms Cyst Aspirations MRIs BSP Screens Surg. Cons. |
| нс      | Dartmouth<br>Hfx Clinic<br>IWK<br>Kentville<br>Mobile #4<br>New Glasgow<br>Sydney | ile # Site Exam Date Exam Recomm. Exclude?**                                      |

Once the system generates the cases you can look up the report in BIS to see the specifics of how the patient needs to be booked and the degree of suspicion. The list below shows you the exam date, the exam and the recommendation. Once a patient is booked for the recommended exam they will automatically come off of the list.

| Procedures Recommended But Not Booked  |                       |                     |                    |                                                                                                    |                                  |  |  |
|----------------------------------------|-----------------------|---------------------|--------------------|----------------------------------------------------------------------------------------------------|----------------------------------|--|--|
| ite: IWK                               | ~                     | Start Date: 19      | Jan ~ 2021 ~ E     | End Date: 16 V Ma                                                                                     | ar 🗸 2021 🗸                      |  |  |
| splay exclusions? 🔾                    | Yes 🔍 No              |                     | Please ensure      | the date range entere                                                                                 | ed is a minimum of 8 week        |  |  |
| ecommendations:                        | Call-Backs Proactives | ✓Cores □Galactogram | s Cyst Aspirations | MRIs BSP Screens                                                                                      | Surg. Cons.                      |  |  |
| HCN                                    | Name                  | Age* File           | # Site Exam Date   | e Exam Recomm.                                                                                        | Exclude?**                       |  |  |
| 00:<br>919<br>00:<br>000<br>000<br>000 |                       |                     |                    | Core Biopsy<br>Core Biopsy<br>Core Biopsy<br>Core Biopsy<br>Core Biopsy<br>Core Biopsy<br>Core Biopsy |                                  |  |  |
|                                        |                       |                     |                    |                                                                                                    |                                  |  |  |
|                                        |                       |                     |                    |                                                                                                    |                                  |  |  |
|                                        |                       |                     |                    |                                                                                                    |                                  |  |  |
| tal: E racommondatio                   | ans #Waman: 6         |                     | *^                 | and at time of visit ** Clin                                                                          | k on Holp button for list of cod |  |  |

You can exclude patients from the list as well if you find out that they are refusing the exam, have gone straight to surgery, or moved out of province as a few examples. To do this you would click on the box beside the "Exclude" button and a list of reasons appears of why you are excluding them. This will track who excluded the patient, the date excluded and the reason why. You can see these excluded cases by clicking on "Display exclusions" tick box.

\*\*\*Please be very careful when excluding patients. A couple of examples where this can be tricky would be when the patient has had the core done on the same day as the imaging and if the radiologist is making a recommendation for a re-core. When recommending a re-core the radiologist should select "Re-core" as the recommendation but they are not forced to, so you need to look closely as you could think that the patient already had the core done when in fact a re-core is being recommended. One trick is to look at "Exam" column. This column tells you what the procedure was that recommended the core biopsy. So for example if the "Exam" type column states "Core" and the recommendation is a core then I would look at this further expecting the radiologist is asking for a re-core.

| Manager                                                                                                    | V IWK                                                                                                    |                                                                                                    | MCCARTHY, SARAH            |
|----------------------------------------------------------------------------------------------------|----------------------------------------------------------------------------------------------------|----------------------------------------------------------------------------------------------------|----------------------------|
| Site: IWK                                                                                                    | Procedures                                                                                                    | Reason for Exclusion         Procedure already performed (DONE)       Patient deceased (DIED)         Patient having surgery (SURG)                                                                                                | J21 ~                      |
| Display exclusions? Ves (<br>Recommendations: C                                                                                                | No<br>all-Backs Proactives Core                                                                                                    | Patient moved out of province (MOVE)     Patient refused (REFU)     No longer needed by radiologist (NOND)     Patient being followed mammographically (IMAG)                                                                      | nimum of 8 weeks.<br>Cons. |
| 0013-596-960 (NS)<br>919-960-864 (NB)<br>0012-338-315 (NS)<br>0004-977-898 (NS)<br>0001-549-211 (NS)<br>0002-028-207 (NS)<br>0008-219-610 (NS) | MCMILLIAN, LINDSAY DIANE<br>PETRIE, ANNA<br>WEIR, GENEVIEVE MARY<br>SYMS, TARA NICOLE<br>SMITH, JEANETTA MARGARE<br>PINEO, LEONA ANN<br>FISHER, JOAN ELIZABETH | <ul> <li>Booked prior to exam (PRIO)</li> <li>Age 80+ (AG80)</li> <li>Called and left message (MESG)</li> <li>Report mailed (MAIL)</li> <li>Under 40 (UNDR)</li> <li>Number out of service (OUTS)</li> <li>Other (OTHR)</li> </ul> |                            |